# Gwida tal-Utent għal Historiana

Historiana hu ambjent ta' eLearning, li hu żviluppat mill-edukaturi tal-istorja mill-Ewropa u lil hinn minnha, sabiex jgħin lill-kollegi tagħhom, u jippermetti lillistudenti jipparteċipaw permezz ta' edukazzjoni innovattiva u responsabbli talistorja. Din il-gwida saret biex turi kif taħdem il-website ta' Historiana.

Co-funded by the Erasmus+ Programme of the European Union

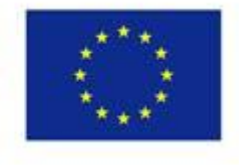

Disclaimer: "The European Commission support for the production of this publication does not constitute endorsement of the contents which reflects the views only of the authors, and the Commission cannot be held responsible for any use which may be made of the information contained therein." Il-**menù ta' fuq** jagħti aċċess għas-sezzjonijiet differenti tal-website: Il-paġna ewlenija, is-sezzjoni ta' kontenut storiku, is-sezzjoni tat-tagħlim u fejn wieħed jista' jitgħallem, l-eActivity Builder, u MyHistoriana.

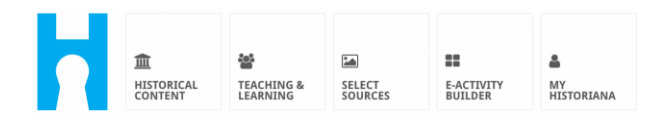

Il-**home page** tiddeskrivi r-riżorsi, li huma rakkomandati min-nies li żviluppaw irriżorsi, turi x'hemm ġdid fuq Historiana, u kif l-utenti jistgħu jsiru attivi fil-Komunità ta' Historiana.

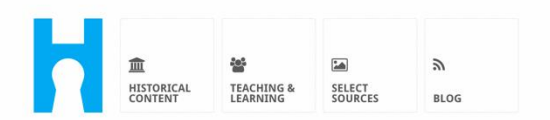

Historiana offers free historical content, ready to use learning activities, and innovative digital tools made by and for history educators across Europe.

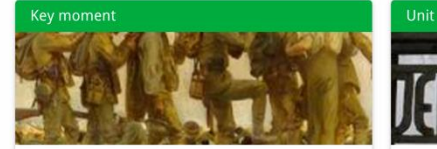

#### World War 1: in wider perspective

It started on 28 July 1914 when Austria-Hungary declared war on Serbia but it quickly escalated into a European and then a global war. It was the first 'total war' of the industrial era, a phrase attributed to the German General, Erich

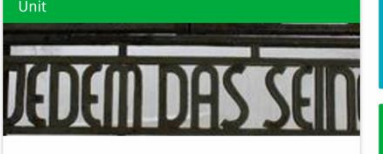

Internment without a trial: examples from the Nazi and Soviet regimes

Internment, imprisoning people without trial, was not new in the era of totalitarian regimes, but it was the vast scale and systematic organization of the 'camps system' that symbolized

Find ideas and ready to use resources for your classroom practice LEARNING ACTIVITIES → Find thematic case studies that allow for comparison across time and space THEMES → Search sources in the digital collections of Europeana or selected archives, libraries and museums SELECT SOURCES →

## Is-Sezzjoni tal-**historical content** tippermetti lill-utenti biex jibbrawżjaw Historiana skont temi storići, perjodi storići, u t-tipi ta' sorsi.

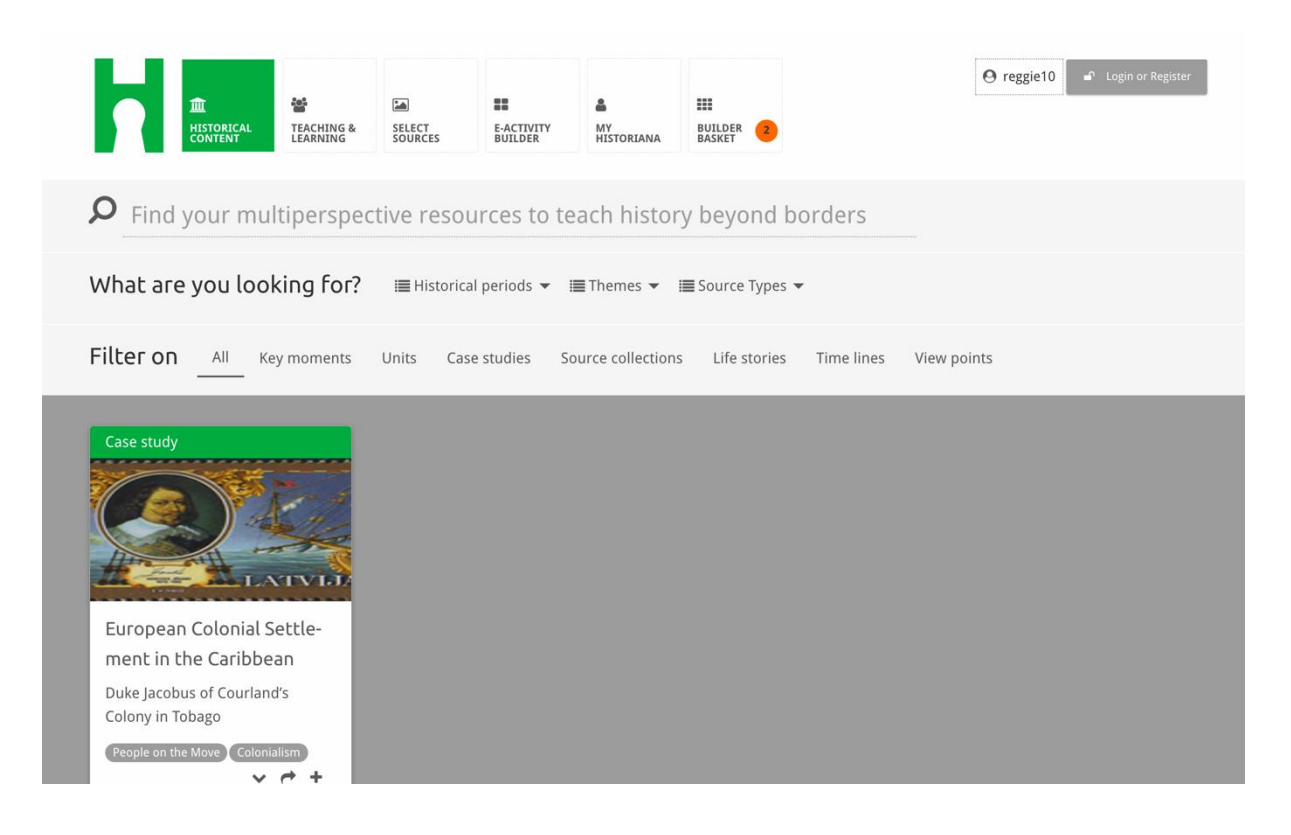

Is-sezzjoni **teaching and learning** tippermetti lill-utenti biex jibbrawżjaw Historiana skont aspetti ta' ħsibijiet storići, sfidi tat-tagħlim, u metodi ta' tagħlim.

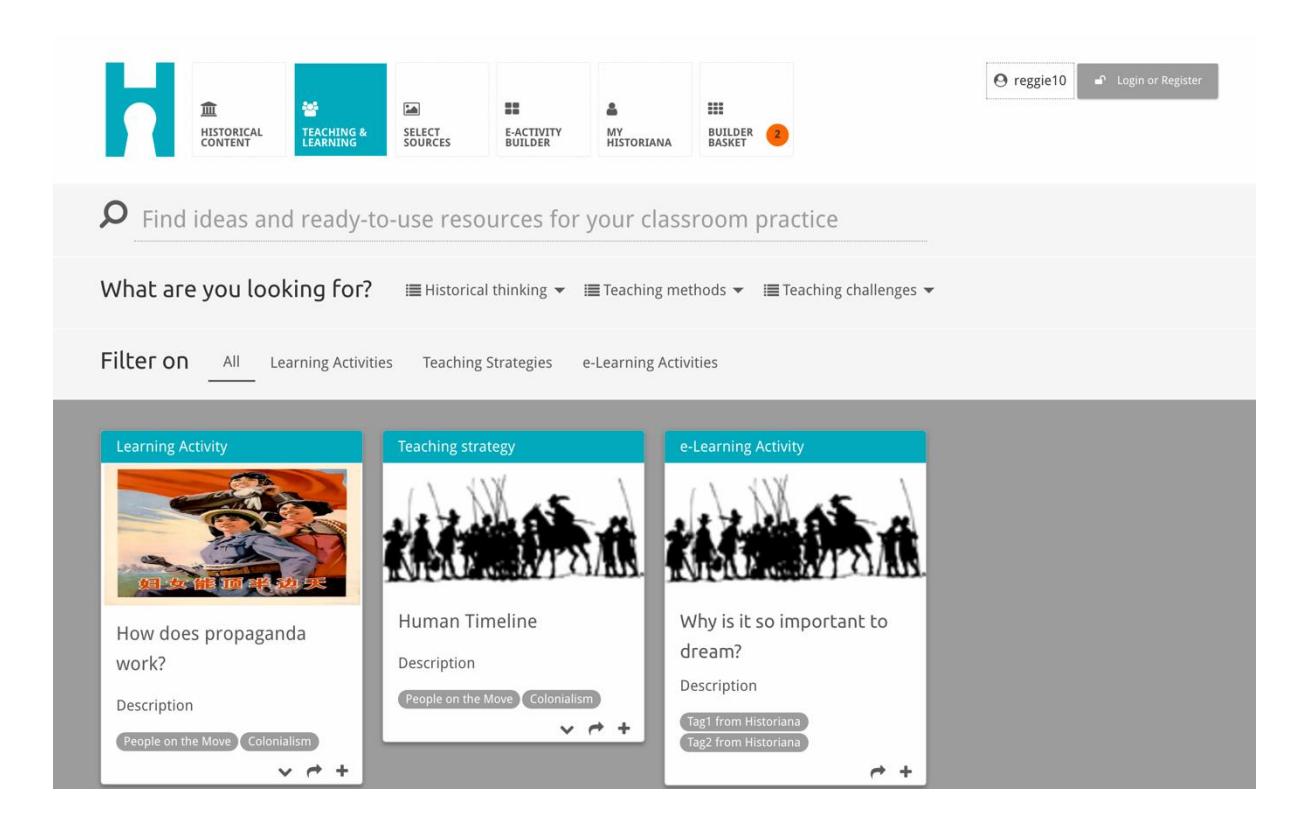

Is-sezzjoni **select sources** tista' tintuża biex tfittex kollezzjonijiet ta' sorsi fuq Historiana, sorsi fil-kollezzjonijiet diģitali ta' arkivji, mużewijiet u libreriji magħżula u l-kollezzjoni ta' Europeana. Utenti rreģistrati u lloggjati jistgħu jissejvjaw is-sorsi li jsibu, u jużawhom għall-ħolqien jew l-editjar tal-Attivitajiet tal-eLearning tagħhom stess.

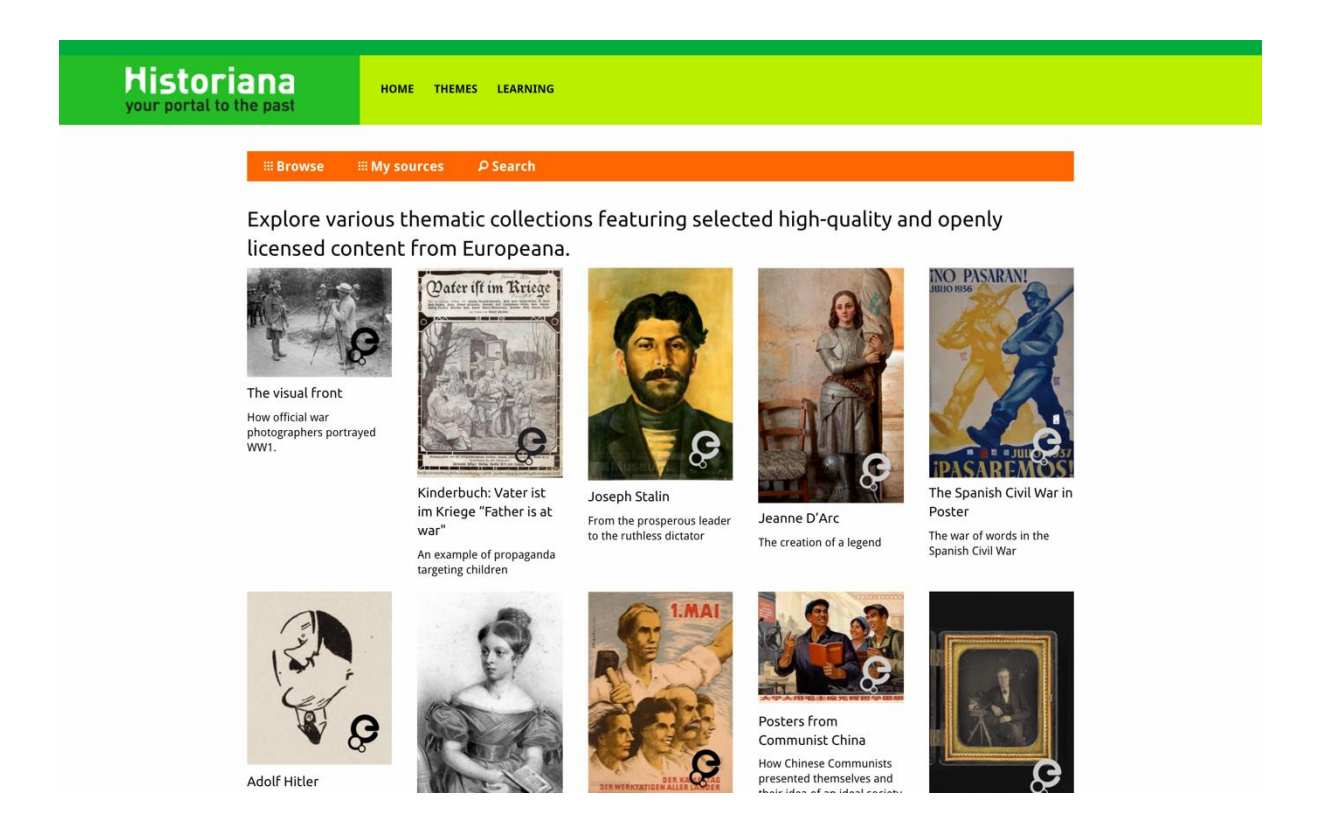

L-eActivityBuilder jagħmilha possibbli għall-utenti biex joħolqu Attivitajiet taleLearning tagħhom stess fil-lingwa jew l-għażla tagħhom.

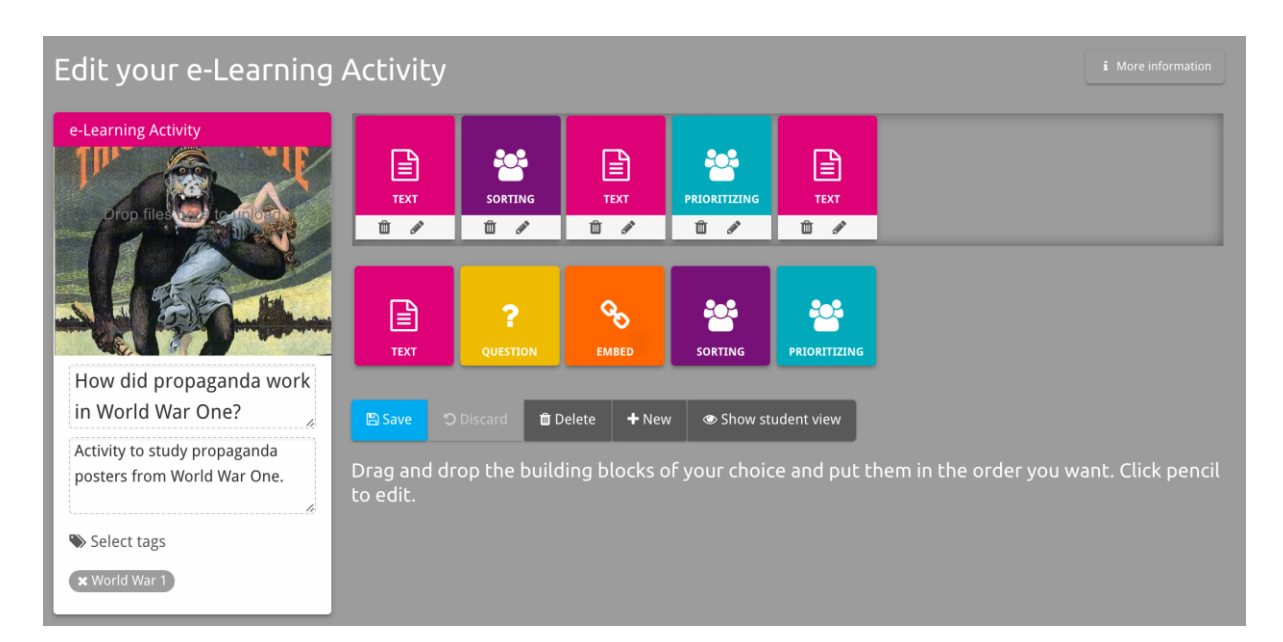

Il-**building blocks** fl-Attività tal-eLearning jistgħu jintużaw biex joħolqu attivitajiet tal-eLearning bl-eActivity Builder. Kull building block għandha l-funzjonalità tagħha stess, u tista' tiġi kombinata u titpoġġa f'sekwenza tal-għażla ta' dak li jkun billi tiġi ddreggjata.

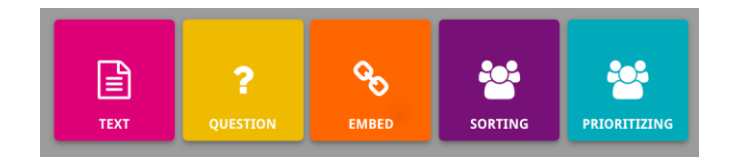

Is-sezzjoni **MyHistoriana** hu spazju personali li huwa uniku għal kull utent. L-utenti rreġistrati u lloggjati jistgħu jtellgħu s-sorsi tagħhom, u jsibu t-tweġibiet tan-nies li jkunu lestew l-Attività tal-eLearning.

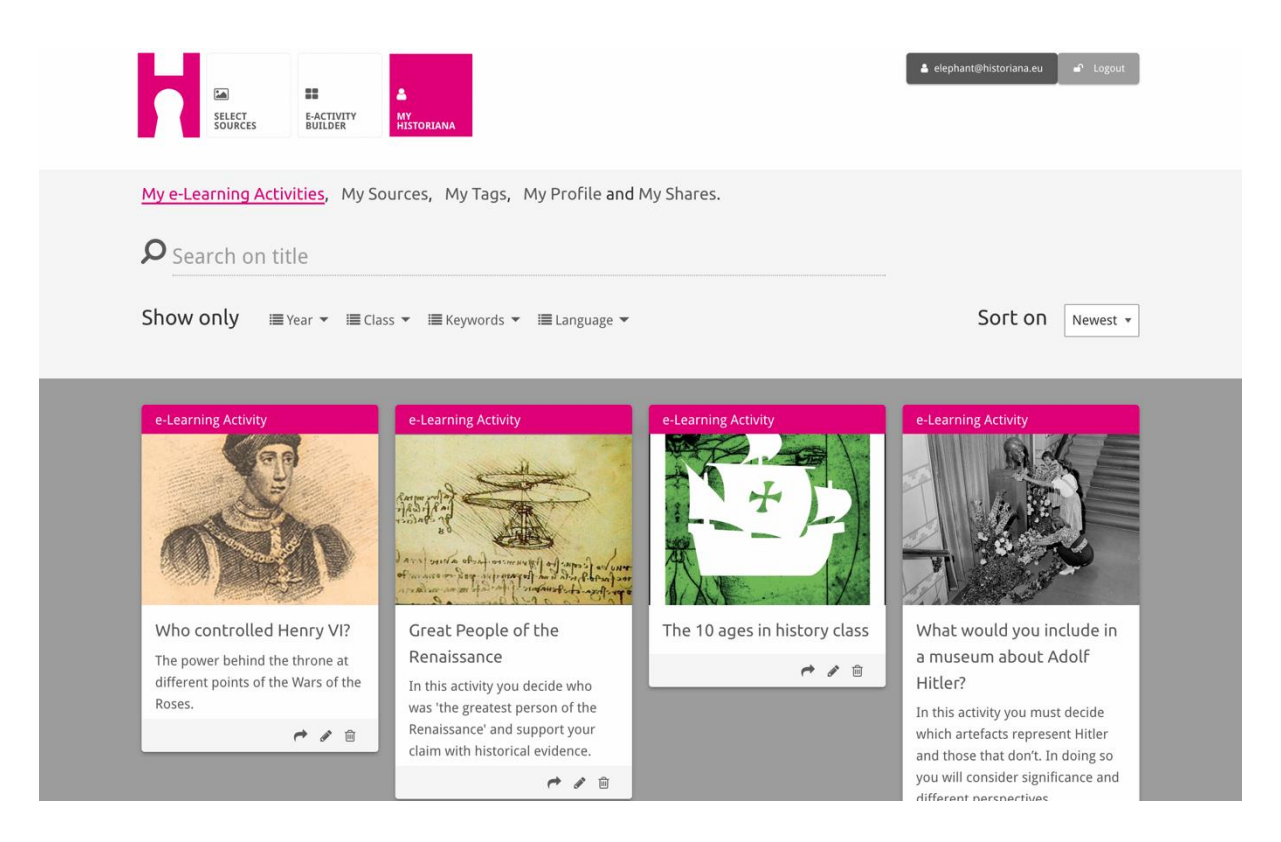

L-Index cards jirrappreżentaw ir-riżorsi differenti li huma disponibbli fuq Historiana. L-index card ikun fiha dan li ġej dwar kwalunkwe riżorsa: It-tip ta' riżorsa, l-isem, stampa, deskrizzjoni qasira, u t-tags assocjati ma' din ir-riżorsa. Meta tikklikkja fuq index card, dan se jiftaħ ir-riżorsi li l-index card tirrappreżenta.

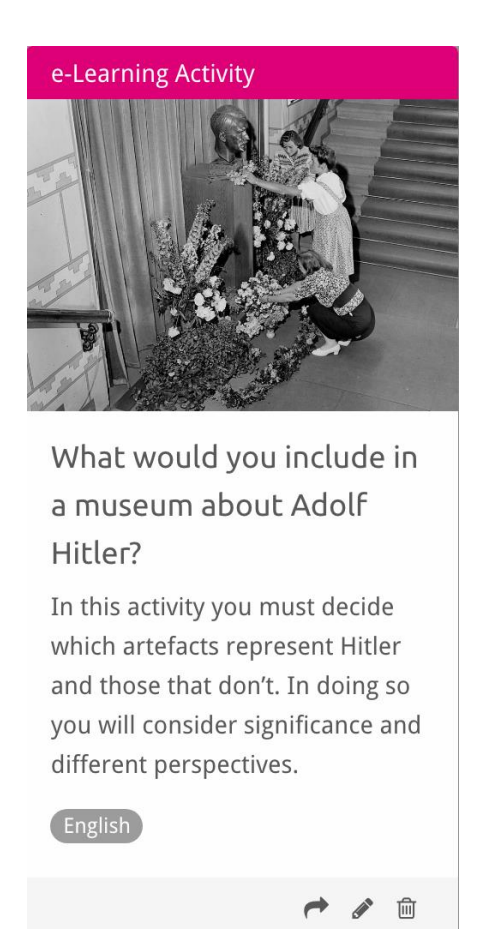

Index card, jista' jkun fiha l-action buttons li ģejjin.

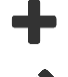

- Żid/Agħżel
- 💉 Editja
- Ixxerja
- 📋 lkkopja
- 前 Ħassar

lt-tags jintużaw biex jgħinu jorganizzaw, ipoġġu fi gruppi u jsibu r-riżorsi fuq Historiana. Meta tikklikkja fuq tag, dan se jirriżulta fi tfittxija għar-riżorsi kollha b'din it-tag.

#### Kif iżżid u tneħħi t-tags

Biex iżżid it-tags, ittajpja t-tag li tixtieq tuża fit-text field, u agħfas "enter". Se tara t-tag tidher.

Biex tneħħi t-tags, ikklikkja fuq il-buttuna ħassar it-tag [<sup>∞</sup>]. Se tara t-tag tisparixxi.

| SOURCES BUILDER AVY HISTORIANA                                                      |                                                                       | 🛔 elephant@historiana.eu 🦳 🖨 Logout |
|-------------------------------------------------------------------------------------|-----------------------------------------------------------------------|-------------------------------------|
| My e-Learning Activities, My Sources, My                                            | Tags, My Profile and My Shares.                                       |                                     |
| Manage my Tags You use these cust                                                   | om tags to add them to the e-Learning activi                          | ties you create.                    |
| Language     Add a new language       * English                                     | Year         Add a new year         +           × 2017:2018         - | Class (Add new class or group +     |
| Keyword       Add new keywords         *       Y Cold War         *       World War |                                                                       |                                     |

#### Kif toħloq, tissejvja u teditja Attivitajiet tal-eLearning

Biex toħloq xi Attività tal-eLearning, iddreggja l-building blocks li tkun teħtieġ filwork space tal-eActivity Builder, u poġġihom fl-ordni li tixtieq. Ikklikkja fuq ilbuttuna editja [] biex timla l-building blocks bil-kontenut. Il-biċċa l-kbira talbuilding blocks se jkollhom bżonn li inti żżid is-sorsi. Dawn iżżidhom billi tikklikkja Żid is-Sorsi [+]

Biex tissejvja Attività tal-eLearning, ikklikkja "lura għall-builder" u mbagħad "issejvja". Issa tkun tista' ssib l-Attività tal-eLearning tiegħek fis-sezzjoni MyHistoriana.

Biex teditja Attività tal-eLearning, l-ewwel sib l-Attività tal-eLearning li tixtieq teditja f'Attivitajiet tal-eLearning Tiegħi fis-sezzjoni MyHistoriana, u mbagħad ikklikkja fuq il-buttuna editja []].

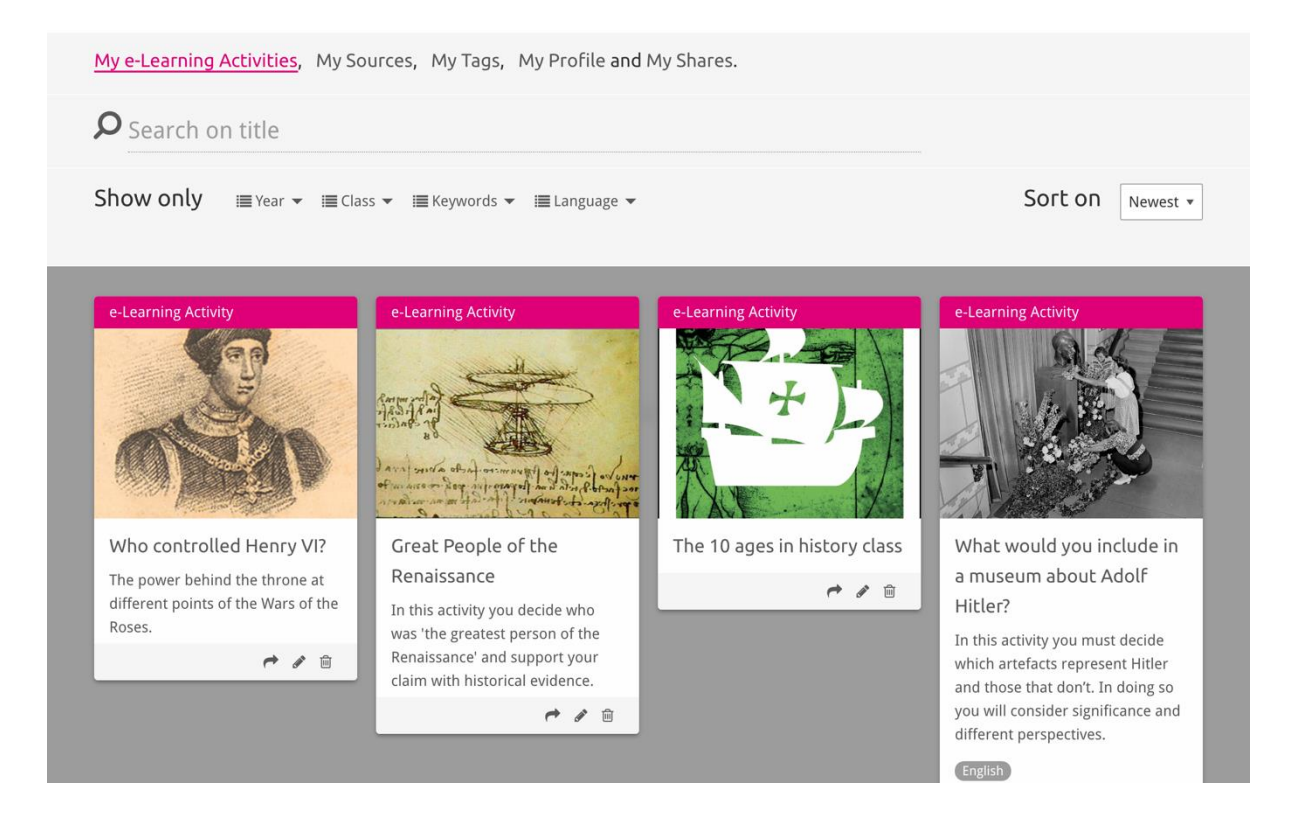

### Kif timporta u tħassar l-Attivitajiet tal-eLearning

Biex timporta Attività tal-eLearning eżistenti, mur fis-Sezzjoni tat-Tagħlim u Fejn
Wieħed Jista' Jitgħallem, sib l-Attività tal-eLearning, u kklikkja fuq il-buttuna żid [
Inti mbagħad se tara konferma li l-Attività tal-eLearning ġiet miżjuda. Dan
ifisser li issa tkun tista' ssib l-Attività tal-eLearning fis-sezzjoni MyHistoriana.

Biex thassar l-Attivitajiet tal-eLearning, sib l-Attività tal-eLearning li tixtieq thassar fis-sezzjoni MyHistoriana, u kklikkja fuq il-buttuna hassar [@]. Imbaghad ikkonferma li tixtieq thassar l-Attività.

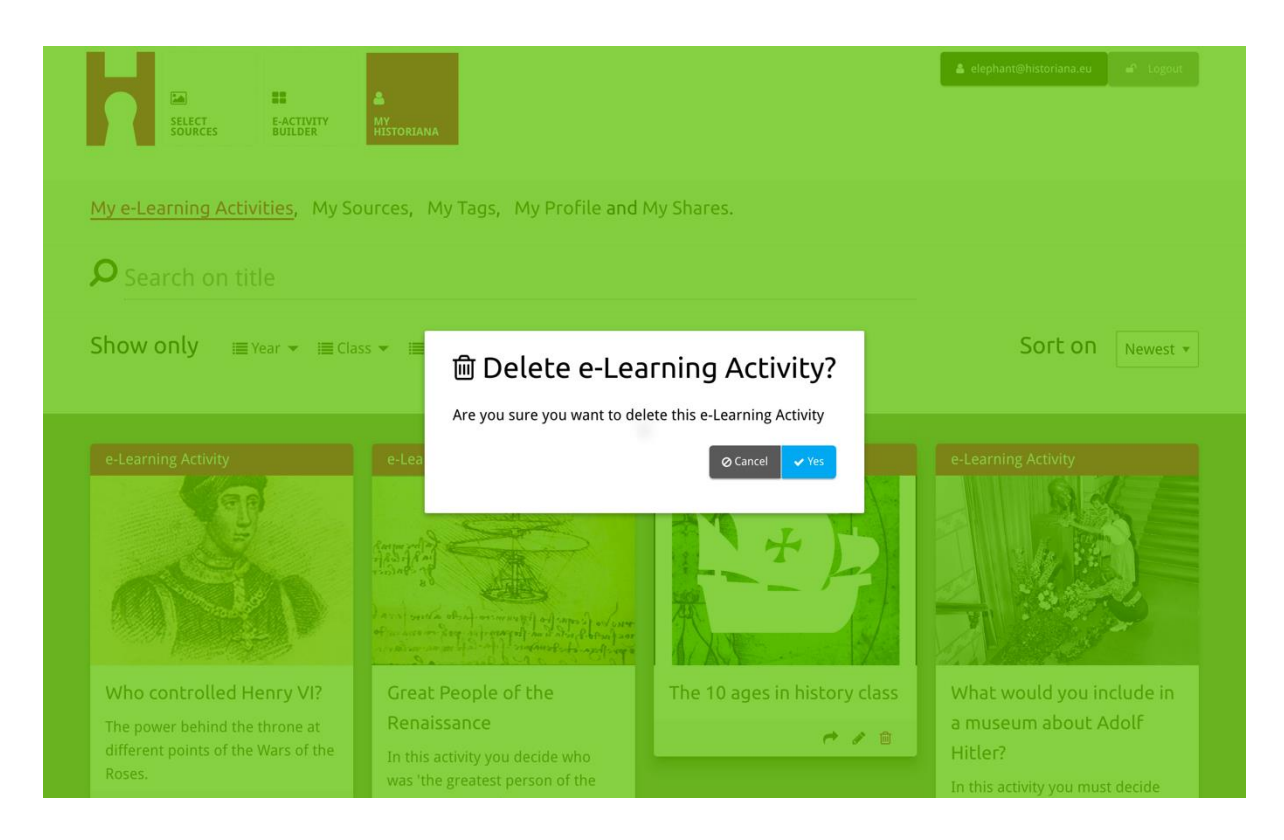

**NB.** Fil-każ li tkun użajt Attività tal-eLearning mal-istudenti tiegħek, it-tħassir tal-Attività tal-eLearning se jirriżulta wkoll fit-telf tax-xogħol tagħhom.

#### Kif tixxerja Attivitajiet tal-eLearning

Biex tixxerja Attività tal-eLearning, ikklikkja fuq il-buttuna xxerja [r]. Tista' tixxerja Attivitajiet tal-eLearning mal-istudenti jew ma' persuni oħrajn permezz ta' link li tista' tiġi xxerjata. Il-links li jistgħu jiġu xxerjati li inti toħloq għal persuni oħrajn, jippermettu lil persuni li jikklikkjaw fuq il-link, li jikkupjaw, jeditjaw, jew jikkummentaw dwar l-Attività tal-eLearning. Il-links li jistgħu jiġu xxerjati li inti toħloq għall-istudenti, jippermettu lill-istudenti li jikklikkjaw fuq il-link, li jisegwu s-sekwenza li inti tkun ħloqt u jwieġbu l-mistoqsijiet. Li żżid it-tags (Sena, Klassi) qabel ma tixxerja l-Attività tal-eLearning mal-istudenti, se jippermettilek biss li tirrevedi t-tweġibiet tal-istudenti li jikunu użaw dik il-link.

| My e-Learning Activities, My Sc                                                              | ources, My Tags, My Profile an                                                                                                    | d My Shares.                                                                                               |                                                                                                    |
|----------------------------------------------------------------------------------------------|----------------------------------------------------------------------------------------------------|----------------------------------------------------------------------------------------------------|----------------------------------------------------------------------------------------------------|
| <b>O</b> Search on title                                                                     |                                                                                                    |                                                                                                    |                                                                                                    |
| Show only i≣Year ▼ i≣Cla                                                                     | ss 👻 🔚 Keywords 👻 🔚 Language 🔊                                                                                                    |                                                                                                    | Sort on Newest +                                                                                                    |
| e-L 1. Select or add tag Year 2017-2018 Year Add new tag Next steps Who controlled Henry VI? | gs so that you can use your acti    Great People of the                                                                                               | vity multiple times and can differe<br>Class<br>20 3C<br>Class Add new tag<br>The 10 ages in history class | • What would you include in                                                                                                    |
| The power behind the throne at different points of the Wars of the Roses.                    | Renaissance<br>In this activity you decide who<br>was 'the greatest person of the<br>Renaissance' and support your<br>claim with historical evidence. | r / 8                                                                                                    | a museum about Adolf<br>Hitler?<br>In this activity you must decide<br>which artefacts represent Hitler<br>and those that don't. In doing so<br>you will consider significance and<br>different perspectives. |
|                                                                                              |                                                                                                    |                                                                                                    |                                                                                                    |

#### Kif tirrevedi t-tweģibiet tal-istudenti

Biex tirrevedi t-tweģibiet tal-istudenti, mur f'MyHistoriana, u kklikkja "MyShares". Hawn tista' tara dehra ģenerali tad-drabi kollha li l-Attivitajiet tal-eLearning ģew ixxerjati. Uža t-tags u tfittxija għal test liberu (free text search) biex issib ix-*share* li qed tfittex.

| SELECT<br>SOURCES  | E-ACTIVITY<br>BUILDER MY<br>HISTORIANA                 |                      |       |                  | 🛔 elephant@historian | a.eu 🖌 Logout            |
|--------------------|--------------------------------------------------------|----------------------|-------|------------------|----------------------|--------------------------|
| My e-Learning /    | Activities, My Sources, My Tags, My Profile and        | d <u>My Shares</u> . |       |                  |                      |                          |
| <b>D</b> Search or | n title                                                |                      |       |                  |                      |                          |
| Show only (F       | Filter on) ≣Year ▼ i≣Class ▼                           |                      |       |                  |                      |                          |
|                    | Title                                                  | Year                 | Class | Short link       | Date shared 🗸        | Shared with $\checkmark$ |
| HEN YA             | Who controlled Henry VI?                               |                      |       | https://hi.st/CV | a month ago          | Others                   |
|                    | What would you include in a museum about Adolf Hitler? |                      |       | https://hi.st/CS | 2 months ago         | Others                   |

#### Kif tagħżel u ttella' s-sorsi

Biex tagħżel is-sorsi, mur f'"MySources" fis-sezzjoni MyHistoriana. Uża t-tfittxija għal test ħieles. Imbagħad uża l-buttuna agħżel [+] biex tagħżel is-sors li tixtieq. Ħlief jekk tagħżel sors għal building block li hi maħsuba għall-użu ma' sors wieħed, hu possibbli li tagħżel diversi sorsi.

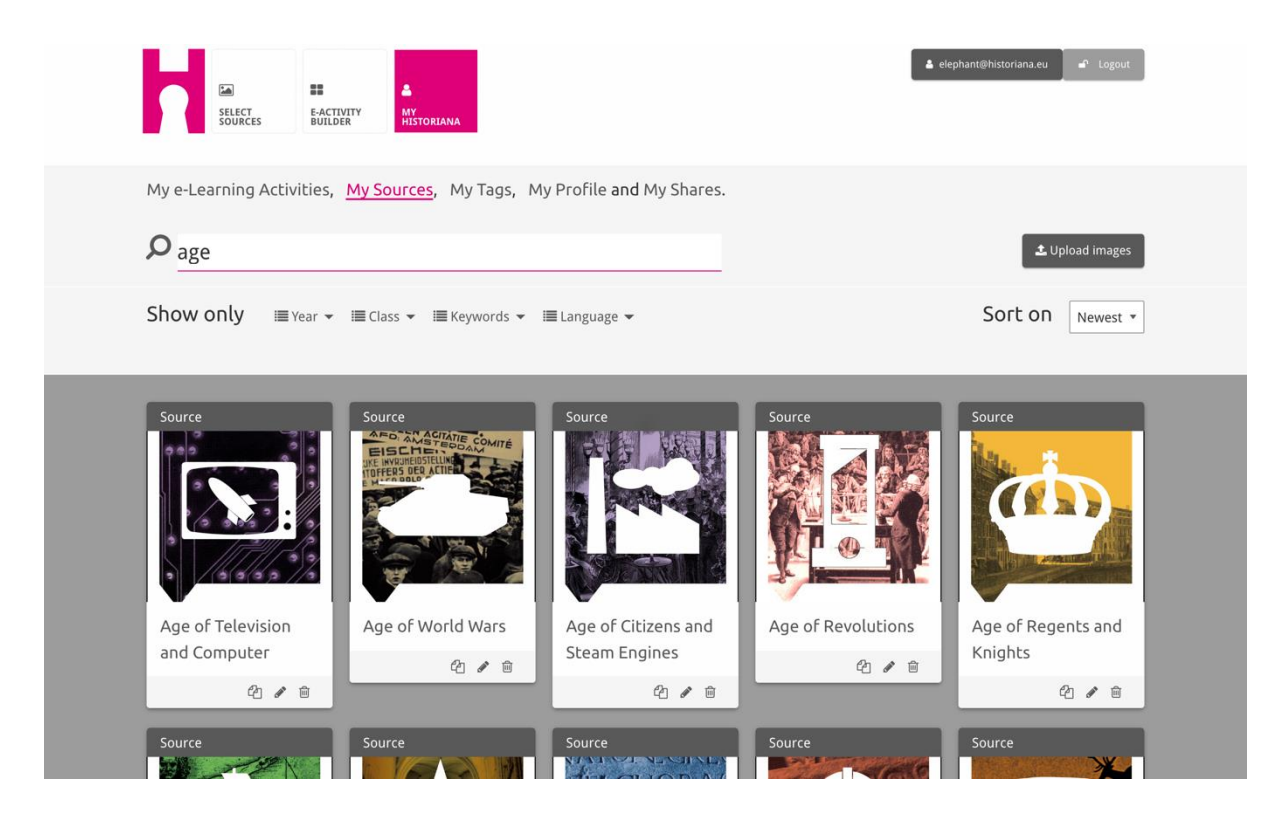

Biex ittella' s-sorsi, ikklikkja fuq "Tella' s-sorsi", iddreggja s-sorsi mill-kompjuter tiegħek fiż-żona li hi mmarkata "Poġġi s-sorsi hawn", ikklikkja "tella'" u żid jew editja l-informazzjoni li inti taħseb li hi meħtieġa.

| Show Upload sources                                                                                                    |                     |                      |                      |                                        |                                                                                                    | Lupload images |
|----------------------------------------------------------------------------------------------------|---------------------|----------------------|----------------------|----------------------------------------|----------------------------------------------------------------------------------------------------|----------------|
| Sour<br>Drop files here to upload<br>OK<br>Rebuilding Our<br>Margaret of Anjou<br>Duke of Suffolk<br>Richard Duke of Henry VI | Shov                | Upload sou           | rces                 |                                        |                                                                                                    | × est *        |
| Rebuilding Our Margaret of Apiou Duke of Suffolk Richard Duke of Henry VI                                                     | Sour                | ок                   |                      | Construction Drop files here to upload |                                                                                                    |                |
| Rebuilding Our Margaret of Aniou Duke of Suffolk Richard Duke of Henry VI                                                     |                     |                      | Margaret<br>of Anjou |                                        | The Annual Price Processing Street, and Street, Street, Street | HEN VI         |
| Berlin Together 21 2 21 2 21 2 21 2                                                                                           | Rebuild<br>Berlin T | ding Our<br>Fogether | Margaret of Anjou    | Duke of Suffolk                        | Richard, Duke of<br>York                                                                                                    | Henry VI       |

It-"**text**" block hi maħsuba biex tippreżenta informazzjoni lill-istudenti, mingħajr ebda interazzjoni addizzjonali. L-istudenti se jaraw it-test li inti tkun ipprovdejt hawn. It-"text" building block hi addattata ħafna biex tipprovdi l-informazzjoni li l-istudenti jeħtieġu biex jifhmu l-Attività tal-eLearning, biex iżżid aktar informazzjoni wara attività, u biex tgħin lill-istudenti jifhmu kif il-partijiet differenti tal-Attività tal-eLearning jikkonnettjaw ma' xulxin.

| Normal       •       B       I       U       ©       IE       IE       •       More than the set of the set of the set | Hate the enemy and love your c                                                                                                    | untry                                                                                                    | NEXT                                                                                                    |
|----------------------------------------------------------------------------------------------------|----------------------------------------------------------------------------------------------------|----------------------------------------------------------------------------------------------------|----------------------------------------------------------------------------------------------------|
| On the next page you will find two columns, and some images of posters of the First World War and two headings. The posters are randomly distributed across the screen. Put the two headings: 'Hatred of the enemy' and 'Appeal to patriotism' at the top of each column. Next study each poster and decide if it is 1) focused on hating the enemy or 2) appealing to patriotism. Move the poster to fit under the right heading. If you think the image is doing both, then put it in the middle.                                                                                                    | Normal 🛊 B I 🖳 S                                                                                                    |                                                                                                    | ÷                                                                                                    |
|                                                                                                    | On the next page you will find<br>randomly distributed across the<br>Next study each poster and do<br>right heading. If you think the | wo columns, and some images of posters of the First Worl<br>e screen. Put the two headings: 'Hatred of the enemy' and '<br>:ide if it is 1) focused on hating the enemy or 2) appealing i<br>mage is doing both, then put it in the middle. | Id War and two headings. The posters are<br>'Appeal to patriotism' at the top of each column.<br>to patriotism. Move the poster to fit under the |
|                                                                                                    | right heading. If you think the                                                                                                    | nage is doing both, then put it in the middle.                                                                                                    |                                                                                                    |

Il-"question" block għandha l-istess funzjonalità bħat-text box, iżda, barra minn hekk tippermetti lill-studenti biex jittajpjaw tweġiba. Żid mistoqsija, u xi ftit aktar informazzjoni jekk tkun meħtieġa. L-istudenti jaraw il-mistoqsija u linformazzjoni l-oħra, u jżidu t-tweġiba tagħhom f'text box. It-tweġibiet talistudenti jiġu ssejvjati u jistgħu jiġu aċċessati mill-għalliem li jkun ixxerja l-link magħhom.

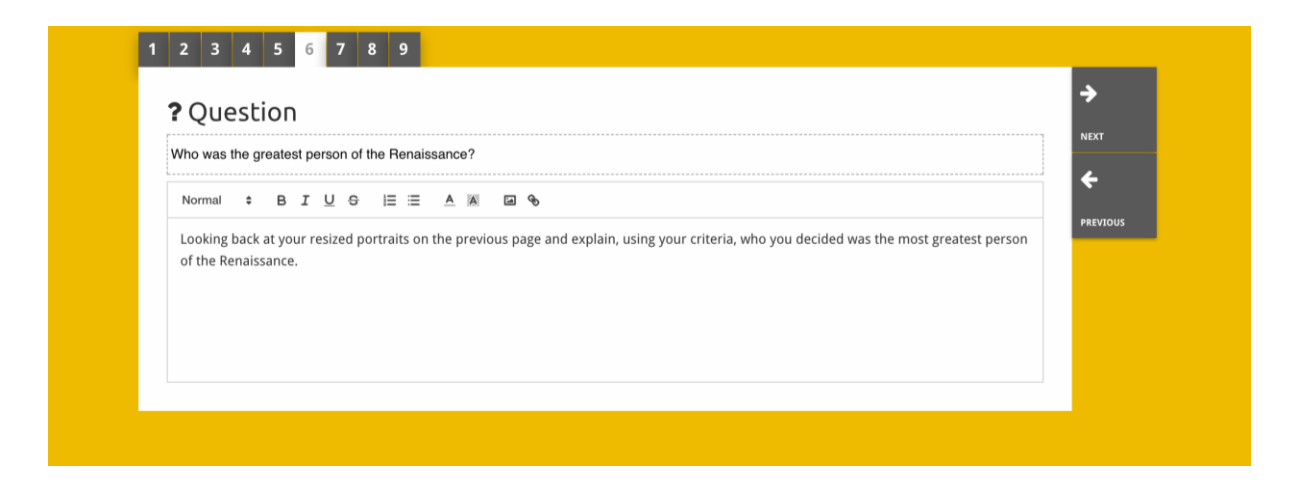

L-"**embed**" block hi maħsuba biex tinkludi informazzjoni li hi disponibbli minn barra Historiana, bħal videos, timelines jew websites. Biex tinkludi din linformazzjoni, ikkopja l-URL jew l-embed code tal-website fl-ispazju rilevanti.

| 123          | 4 5              |          |
|--------------|------------------|----------|
| % Em         | bed              | <b>→</b> |
| Title for th | is block         | NEXT     |
| Optional e   | xplanation       |          |
| Normal       | * BIUS HE AM B % |          |
| Enter yo     | ur text          |          |
| URL to em    | bed:             |          |
| OR the Em    | bed code:        |          |
|              |                  |          |

**NB** L-embedding jaħdem biss sakemm il-links u l-embed codes ikunu għadhom attivi.

Is-"**sorting**" block tippermetti lill-utenti biex jagħżlu sfond, jagħżlu u jneħħu ssorsi, u jżidu u jeditjaw it-test li jkun mas-sorsi. L-istudenti jistgħu jaqraw it-testi u jċaqilqu s-sorsi fuq l-isfond. L-istudenti jeħtieġ li jużaw l-għarfien u/jew ilġudizzju tagħhom meta jiddeċiedu fejn se jpoġġu kull sors.

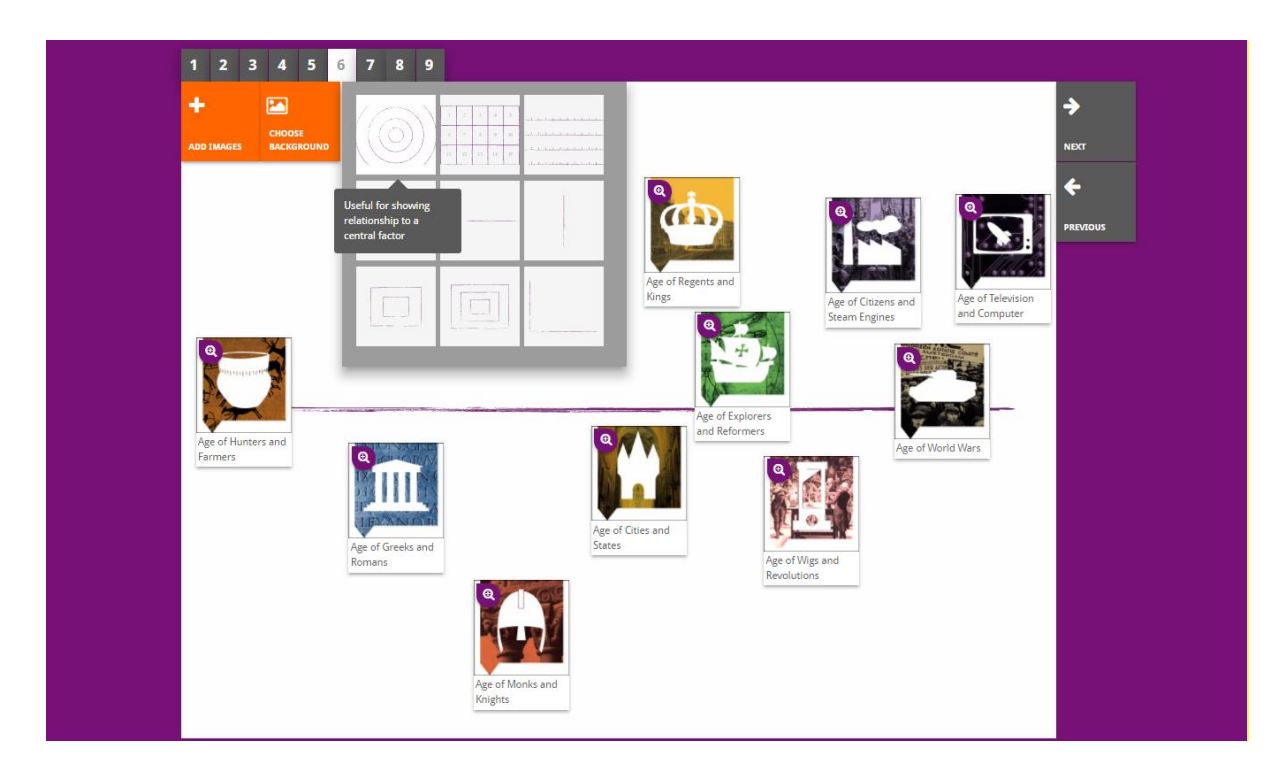

Il-"**prioritising**" block tippermetti lill-utenti biex jagħżlu u jneħħu s-sorsi, u jżidu u jeditjaw it-test li jkun mas-sorsi. L-istudenti jistgħu jċaqilqu s-sorsi, jaqraw it-testi li jkunu mas-sorsi, u jaġġustaw id-daqs ta' kull sors.

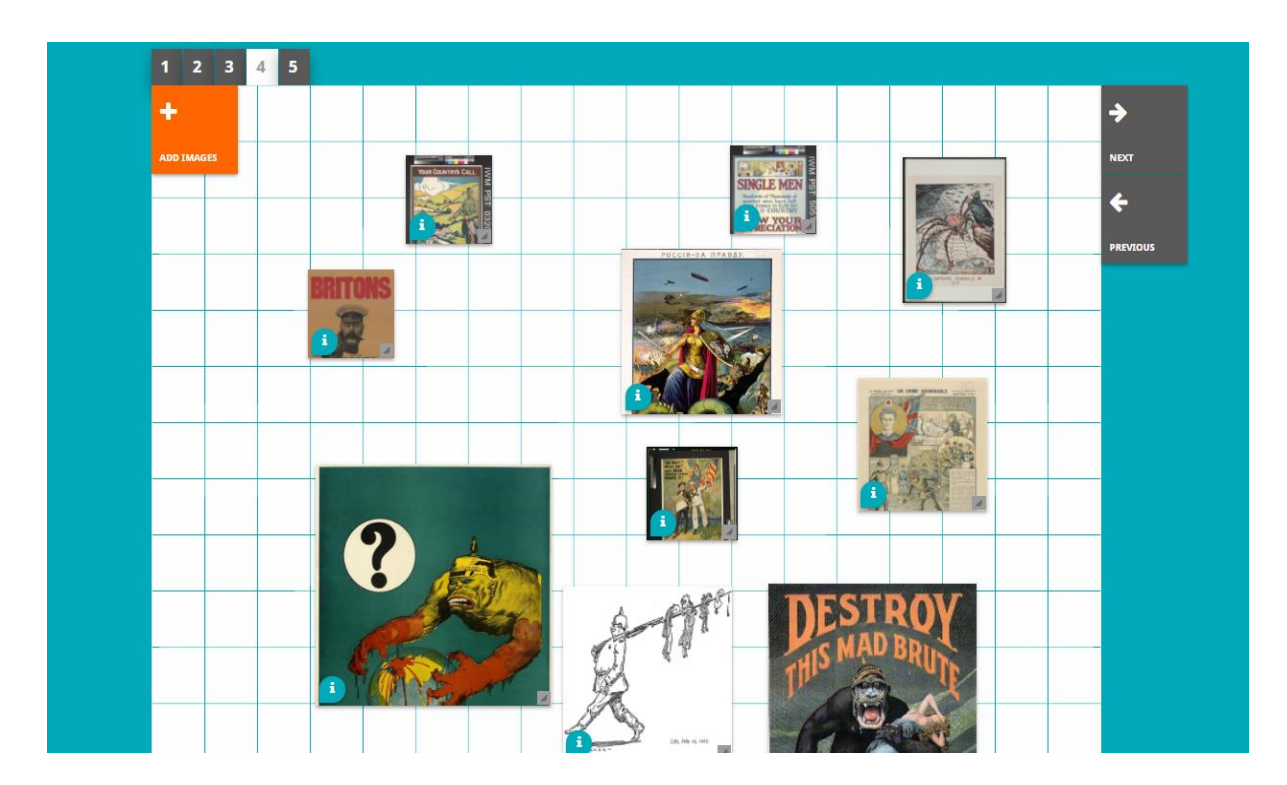

L-iżvilupp tal-ambjent tal-eLearning ta' Historiana u din il-gwida huma kofinanzjati mill-programm Erasmus+ tal-Unjoni Ewropea.